## 1 オンライン決済処理(支払処理)

#### [解 説]

予約した料金の支払いをオンラインで決済することができます。 オンライン決済できる手段は以下の通りです。 (PayPay、LinePay)

#### ■支払処理

利用者サイトにログインした状態で、トップページの「予約確認」ボタ ンをクリックすると、自身が登録している予約のリストが表示されます。

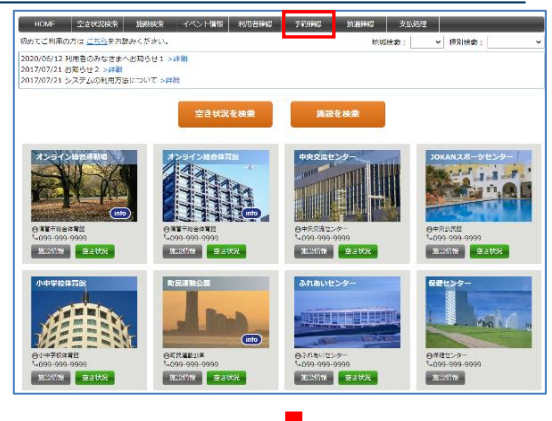

このページでは、予約した一覧が表示でできます。

状況の内容が本予約になっている予約がオンラインで支払処理が 可能です。

※仮予約の予約もまとめてオンライン決済したい場合は、施設管理 者に承認を依頼し、本予約の状況になれば支払処理が可能になり ます。

「支払処理」のボタンをクリックすると、「支払処理」画面に遷移しま す。

オンラインで支払処理する予約を選択し、「支払」ボタンをクリックします。

「受付情報の登録・照会」画面が表示されますので、「オンライン決 済」のボタンをクリックします。

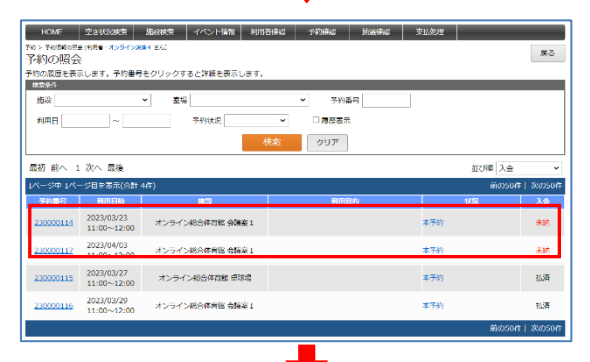

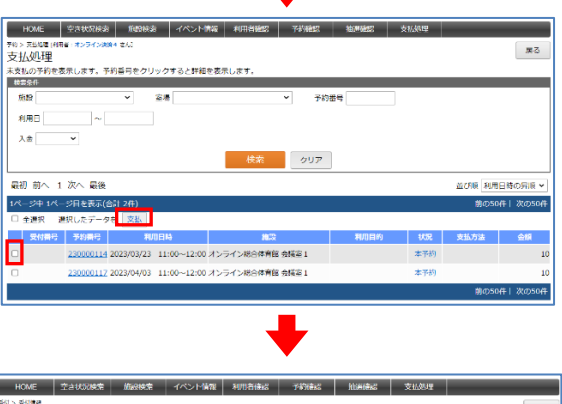

| 受付債證         |            |               |                  |     |    |
|--------------|------------|---------------|------------------|-----|----|
| 利用者          |            | オンライン決済 4     |                  |     |    |
| -<br>関連する予約情 | 18         |               |                  |     |    |
| 予約冊号         | 利用日        | 利用時間          | 推滚               | 使用料 | 状版 |
|              | 2022/02/22 | 11,00 + 13,00 | オンニスン 総合水内線 小猫食う | 10  |    |

オンライン決済可能な決済手段が表示されますので、お支払いの決済手段をクリックすると、各社の操作手順にそって支払処理をして頂きます。

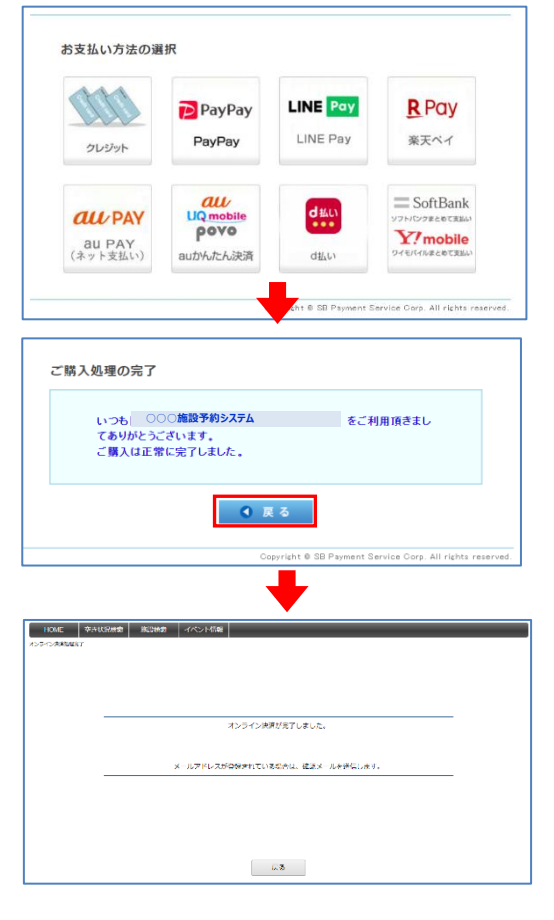

支払処理が完了すると「ご購入処理の完了」画面が表示されます。

「戻る」ボタンをクリックすると「オンライン決済処理完了」の画面が表示 され、利用者登録しているメールアドレス宛に決済完了のメールが送 信されます。

「戻る」ボタンをクリックすると「支払処理」画面に遷移します。

●「オンライン決済」処理中のトラブルについて

オンライン決済の処理の途中の画面フリーズや操作途中でブラウザが終了する等、オンライン決済中に処理が中断された場合、改めて「支払処理」画面を表示すると<u>受付番号が付番されて表示されます。</u>

受付番号が付番された予約にチェックを入れ、「支払」ボタンをクリックすれば再度オンライン決済の処理に進むことができます。

| 支払処理      |           |            |             |               |              |      |     |        | D×    |
|-----------|-----------|------------|-------------|---------------|--------------|------|-----|--------|-------|
| 未支払の予約を表  | 示します。予    | 約番号をクリ     | ックすると詳細     | を表示します。       |              |      |     |        |       |
| 施設        |           | ~          | 室場          | ~             | 予約番号         |      |     |        |       |
| 利用日       | ~         |            |             |               |              |      |     |        |       |
| 入金        | ~         |            |             |               |              |      |     |        |       |
|           |           |            |             | 检查            | 0117         |      |     |        |       |
|           |           |            |             | 19.7          | 997          |      |     |        |       |
| 最初前へ 1    | 次へ 最後     |            |             |               |              |      |     | 並び順 利用 | 日時の昇  |
| 1ページ中 1ペー | ジ目を表示(#   | 合計 3件)     |             |               |              |      |     | 前の504  | =  次の |
| □ 全選択 選   | 択したデータ    | を支払        |             |               |              |      |     |        |       |
| 受付番号      | 予約番号      | 利用         | 旧時          | 捕殺            |              | 利用目的 | 状況  | 支払方法   | 金載    |
| 23000083  |           | 2023/04/01 | 11:00~12:00 | オンライン総合体育館 会計 | 截至 1         |      | 本予約 |        |       |
|           | 230000121 | 2023/05/01 | 09:00~10:00 | オンライン総合運動場 野  | 求場           |      | 本予約 |        |       |
|           | 230000120 | 2023/05/03 | 11:00~12:00 | オンライン総合体育館 会! | <b>批</b> 室 1 |      | 本予約 |        |       |
|           |           |            |             |               |              |      |     |        |       |

## ■支払処理後の確認

利用者サイトにログインした状態で、トップページから「抽選確認」ボタ ンをクリック、もしくはトップページのお知らせ欄に表示された抽選結果 発表のリンクをクリックすると、自身が登録している抽選申込のリストが 表示されます。

| HOME 空音状況後期 施設後期 イバント            | 748 FORMER - FIGHE | MERGINEE | 支援的理 |             |        |
|----------------------------------|--------------------|----------|------|-------------|--------|
| 予約> 天然起程(利用者:オンライン決議4 26)        |                    |          |      |             | 戻る     |
| 文仏処理                             |                    |          |      |             |        |
| A2207692880244, 1412-20009940284 | を衣示します。            |          |      |             |        |
| 8.0 · \$6.                       | • 74               | 89       | ]    |             |        |
| 利用日 ~                            |                    |          |      |             |        |
| 入会 入会语 👻                         |                    |          |      |             |        |
|                                  | ANT.               |          |      |             |        |
|                                  | 00m 007            |          |      |             |        |
| 最初 前へ 1 次へ 最後                    |                    |          |      | 立び風 利用日     | 時の昇順 > |
| 1ページ中 1ページ目を表示(合計 4件)            |                    |          |      | \$\$050R    | 次の50件  |
| □ 金選択 選択したデータを 交払                |                    |          |      |             |        |
| 受付商号 予約费号 利用目時                   | 1812               | 利用目的     | 102  | <b>文払力法</b> | 金網     |
| 230000079 2023/03/27 11:00~12:00 | オンライン総合体育的中国な      |          | 4:40 | オンライン状態     | 500    |
| 2023/03/29 11:00~12:00           | オンライン総合体育的 会議室(    |          | 木平約  | オンライン決済     | 10     |
| 2023/03/23 11:00~12:00           | オンライン総合体育的 会話室 1   |          | 木子約  | オンライン決済     | 10     |
| 230000082 2023/04/03 11:00~12:00 | オンライン総合体育課 会議室1    |          | 本予約  | オンライン決済     | 10     |
|                                  |                    |          |      | 第の50世       | 次の50件  |

# 2 決済手段別 ご利用イメージ

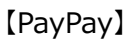

(PC 版)

1. PayPay□グイン

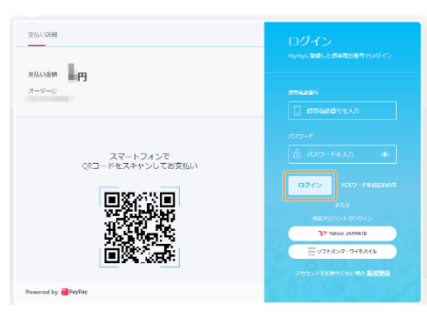

①PayPay ログイン画面が表示されます。 携帯電話番号・パスワードを入力後、「ログイ ン」ボタンを押します。

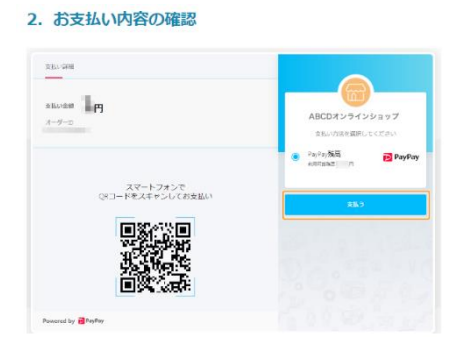

②お支払い内容をご確認のうえ、「支払う」ボタ ンを押します。 3. お支払い完了

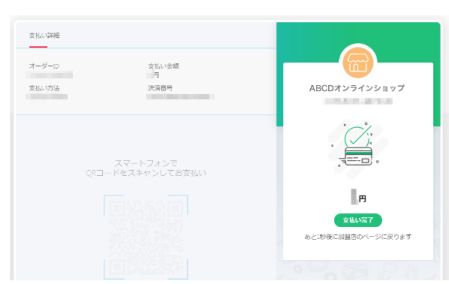

③お支払い完了の画面が表示されます。

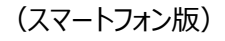

| 1. PayPayア | プリが自動的    | に立ち上がる      | 2. お支払いの完了       |
|------------|-----------|-------------|------------------|
|            | <         | 払い内容        |                  |
|            |           | オンラインショップ   | ABCD7>57>54>537  |
|            | 支払い金額(第2) | B           | На               |
|            | 支払い方法     | PayPaySta > | RELATION         |
|            |           |             | 2.5-75.007.6<br> |
|            |           |             | ③ π−トラτ−Σεμπτε   |
|            |           |             |                  |
|            |           | 支払う         |                  |

PayPay アプリがインストールさ
②お支払いが完了します。
トフォンで、ショップサイトにアクセス ※スマートフォンのデフォルトブラウザにおいてショップ

お支払いする際、PayPay アプリ サイトに戻ります。

ち上がり、お支払い内容が表示されます。

### [LinePay]

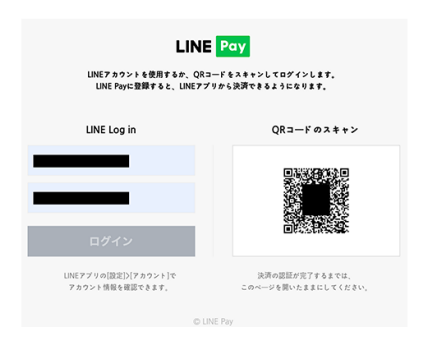

①QR コードをスキャンして「ログイン」します。 ※LINE アプリログイン用のメールアドレスとパス ワードで「ログイン」することもできます。

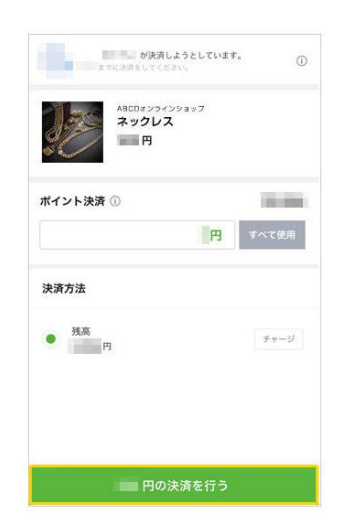

②LINE アプリを起動します。「決済を行う」ボ タンを押します。

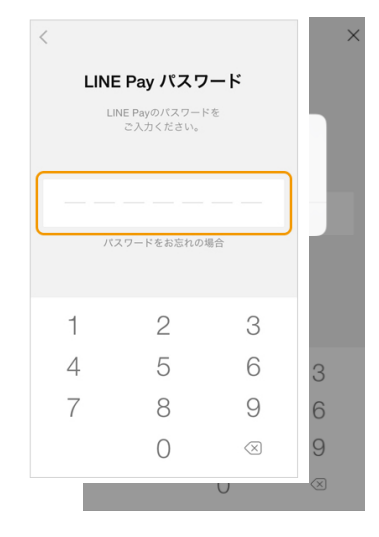

③LINE Pay パスワードを入力します。

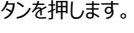

| オンライン法律が完了しました。                 |  |
|---------------------------------|--|
|                                 |  |
|                                 |  |
| メールアドレスが登録されている場合は、結成メールを送信します。 |  |
|                                 |  |
|                                 |  |
|                                 |  |
|                                 |  |
|                                 |  |
|                                 |  |
|                                 |  |

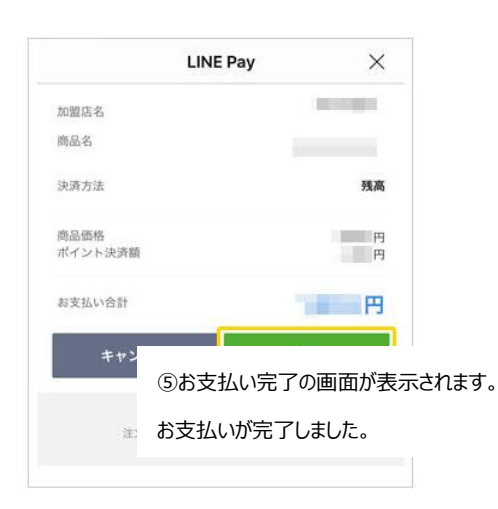

④お支払い内容をご確認後、「決済」ボタ ンを押します。